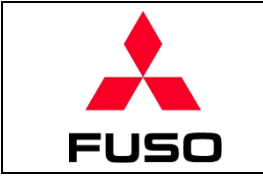

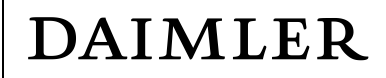

# D2S Portal SELF PASSWORD RESET MANUAL

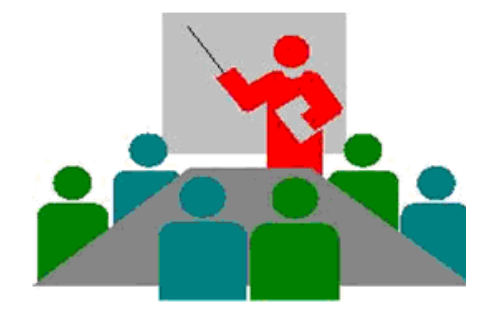

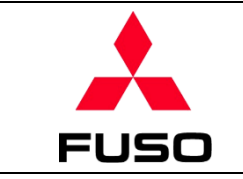

# Contents

| 1     | Pu  | rpose                        | 3 |
|-------|-----|------------------------------|---|
| 2 Pas |     | ssword reset prodcedure      |   |
|       | 2.1 | Input mandantory information | 3 |
|       | 2.2 | Set up a new password        | 5 |
| 3     | Lis | t of error messages          | 7 |

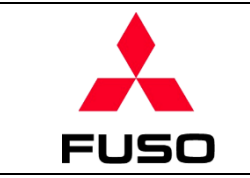

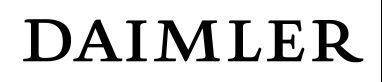

## 1 Purpose

This document guides Portal users on how to reset the password on their own.

### 2 Password reset prodcedure

If user forgets his/her password or the password gets locked after multiple unsuccessful attempts to input correct ones, click "Reset password" as shown in the below screenshot. It will navigate user to a new page where he/she can reset a new password on his/her own.

| User     |                |   |
|----------|----------------|---|
| Password |                |   |
| Language | EN - English   | ~ |
| -        | a star         |   |
|          | Log On         |   |
|          | Reset password |   |
| -        |                |   |

#### 2.1 Input mandantory information

- 1 In Portal login page, click "Reset password".
- 2 It will navigate to "Reset password" page, input user's ID and registered email address (both are mandatory fields).

| Reset Password |         |
|----------------|---------|
| *User ID:      | test123 |
| *Email:        | @ .com  |

③ After inputting all required information, click "Submit" button.

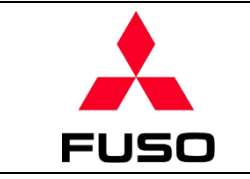

④ Password will be reset, the first-half (5 digits) of initial password will be displayed on the screen, the second-half (5 digits) will be automatically sent to the registered email. (it will take few minutes to receive email)

| E03 Dotail   |                                                                                      |  |  |  |  |
|--------------|--------------------------------------------------------------------------------------|--|--|--|--|
| Message Type | Message Description                                                                  |  |  |  |  |
| Information  | YOUR FIRST HALF OF INITIAL PASSWORD IS: V5Qy]                                        |  |  |  |  |
| Information  | YOUR SECOND HALF OF INTIAL PASSWORD WILL BE SENT TO                                  |  |  |  |  |
| Information  | Please combine first and second half of initial password while logging on to system. |  |  |  |  |

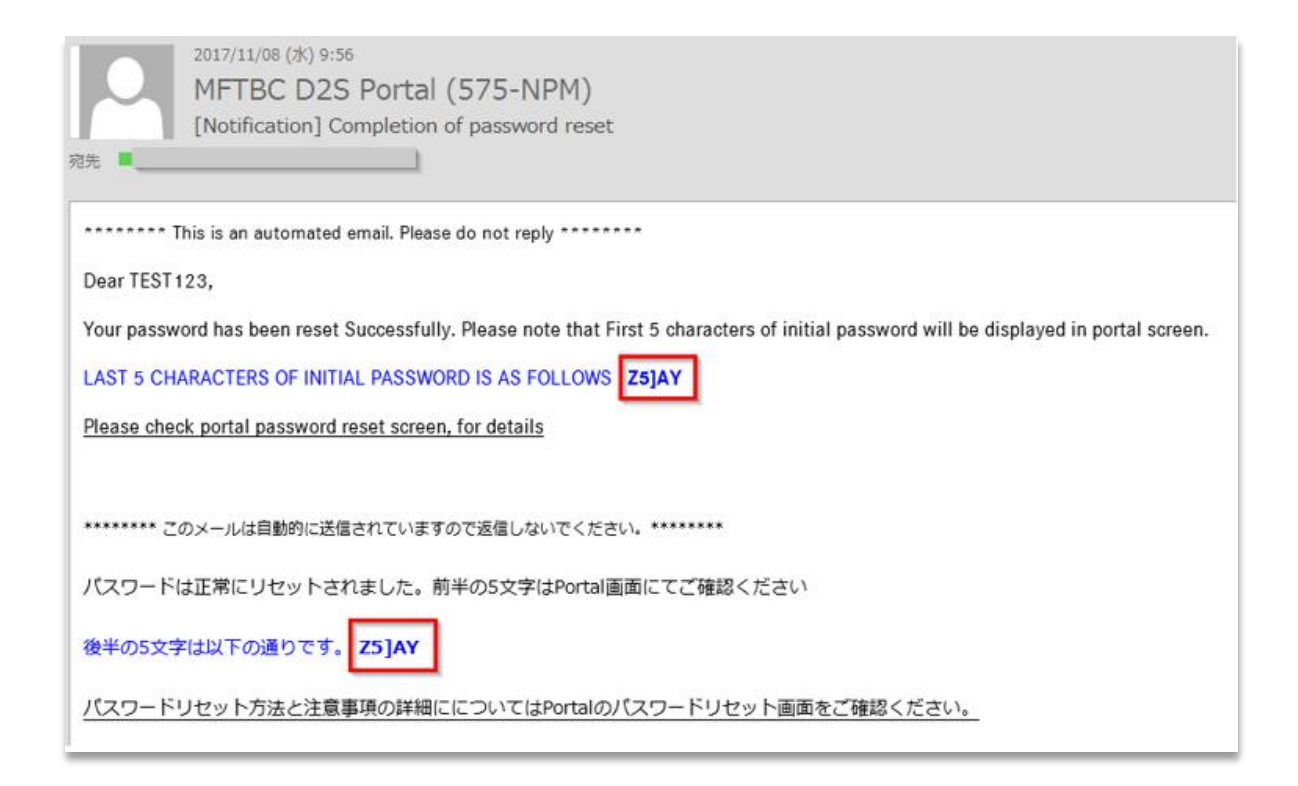

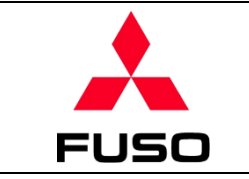

## 2.2 Set up a new password

Combine first-half (5 digits, displayed on the screen) and second-half (5 digits, automatically sent via email), and set up user's new password as per instructions in the email.

① Return to the login screen by clicking "Go to Logon Page".

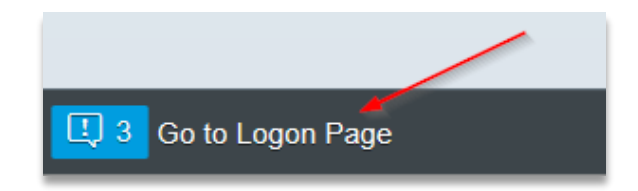

2 At login screen, input user ID and initial password (combine first-half and second-half), then click "Log on" button.

| User     | test123       |   |
|----------|---------------|---|
| Password | ••••••        | Ŷ |
| Language | EN - English  | ~ |
| -        | - 1 + Series- |   |
|          | Log On        |   |

- ③ At the first login, initial password will be invalid and user will be asked to set a new password.
- Old password : the initial password which is a combination of first-half (5 digits displayed on screen) and second-half (5 digits sent to email).
- New password : a new password of user choice. (please confirm the below password rule)
- Confirm password : re-enter the new password to confirm if it matches.
- ④ Press "Change" button to complete

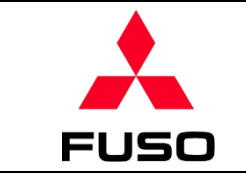

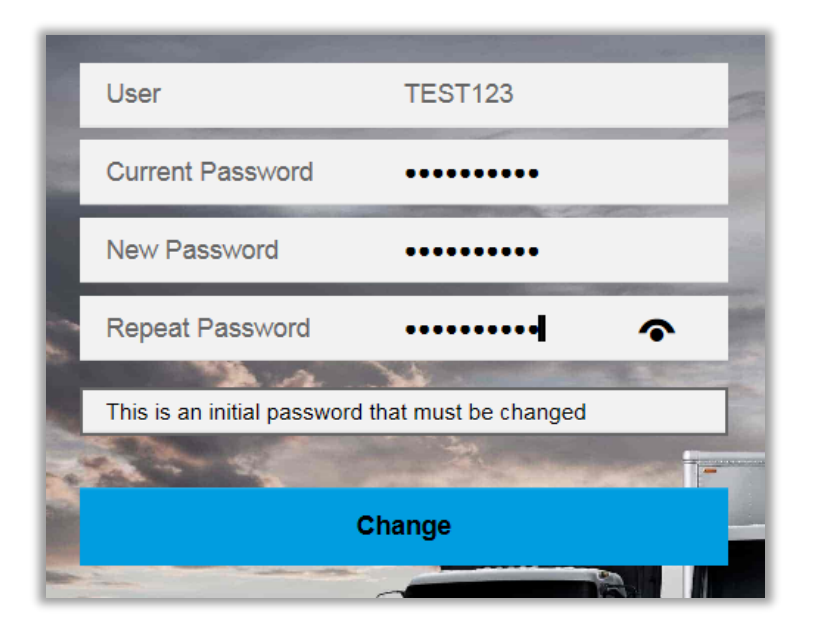

# **※** Password rules

The new password you define should satisfy below requirements.

- Minimum length 10 characters.
- Should contain at least one number
- Should not repeat last 12 passwords.
- Should contain at least one letter.
- Should contain at least one special character \* !"#@\$%&'()-=~^| \<>?/\_
- Should not contain your first name or last name.

Below error "Password is in exception table" will be displayed if password rule is not satisfied. Continue step 3 and 4 again to complete the password reset.

The password must contain at least 1 digits (0-9)

The password must contain at least 1 uppercase characters (A-Z)

The password must contain at least 1 special characters

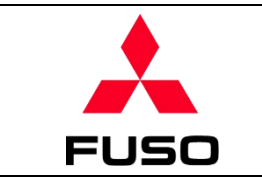

# 3 List of error messages

| Error content                                                                                                    | Explanation                                              | Measure to fix it                                                                                                    |
|----------------------------------------------------------------------------------------------------|----------------------------------------------------------|----------------------------------------------------------------------------------------------------|
| Given user ID and email address does<br>not match.<br>Log Detail<br>Message Type Message Description<br>Error Given user ID and email address does not match.<br>OK | Email ID entered is not registered in the system.        | <ul> <li>Check if email (which is already registered) has been typed correctly or not.</li> <li>In case email ID has been changed, contact business counterpart of FUSO (not Support Desk) and request to update the changes.</li> </ul> |
| Password is in exception table Password is in exception table                                                                                                    | New password may have<br>not complied password<br>rules. | Please refer to password rules and try again.                                                                                                    |